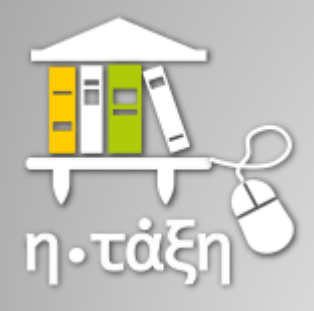

## ECLASS.SCH.GR

## ΟΔΗΓΙΕΣ ΓΙΑ ΤΟΥΣ ΜΑΘΗΤΕΣ του 5°υ ΓΥΜΝΑΣΙΟΥ ΝΕΑΣ ΣΜΥΡΝΗΣ

NEA ΣΜΥΡΝΗ 19/3/2020

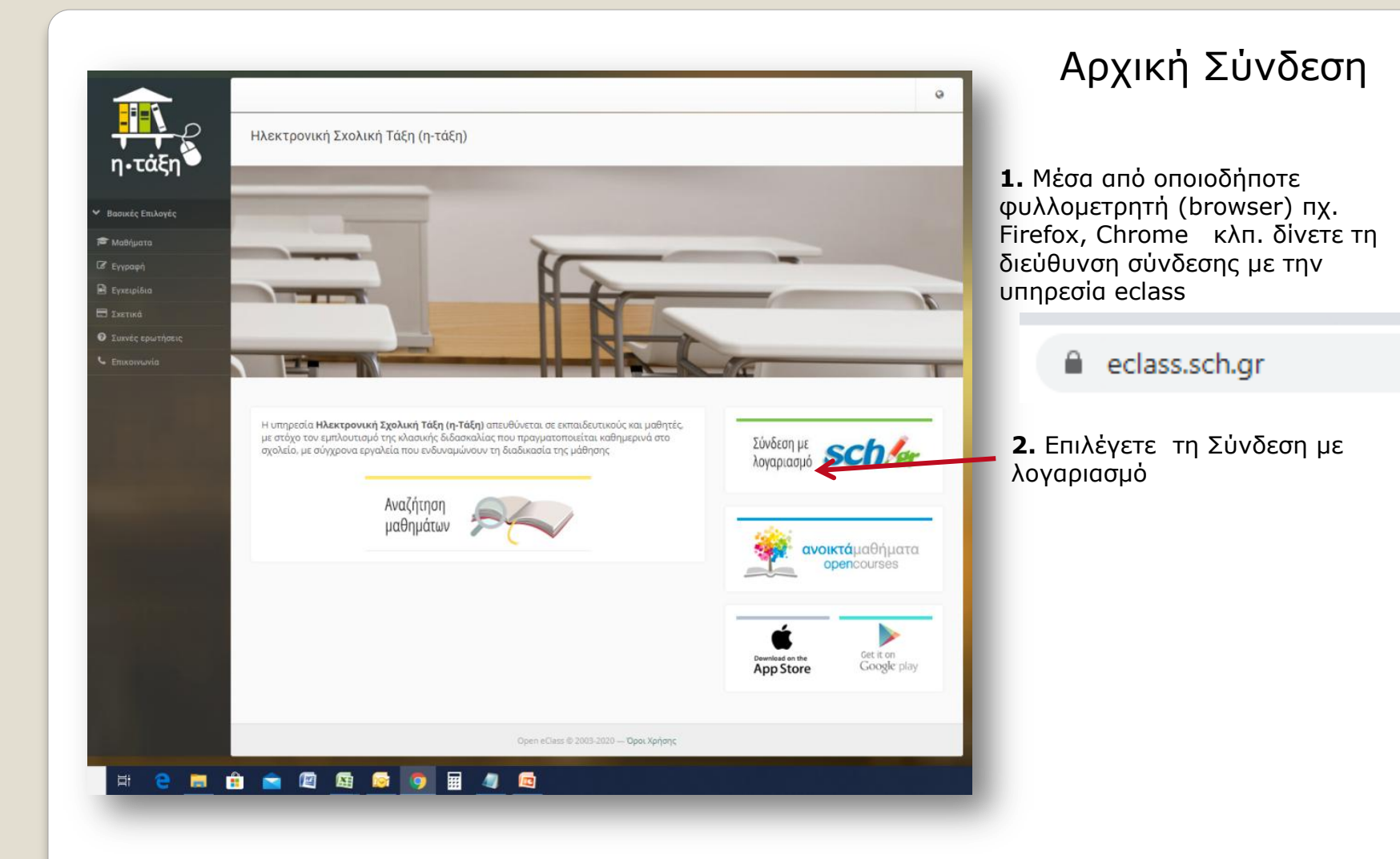

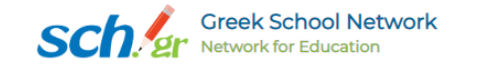

### Υπηρεσία 'η-τ@ξη'

Η υπηρεσία Ηλεκτρονικής Διαχείρισης Τάξης 'η-τ@ξη' απευθύνεται σε εκπαιδευτικούς και μαθητές με στόχο την υποστήριξη της κλασικής διδασκαλίας και την ενίσχυση της διαδικασίας μάθησης που πραγματοποιείται καθημερινά μέσα στη σχολική τάξη.

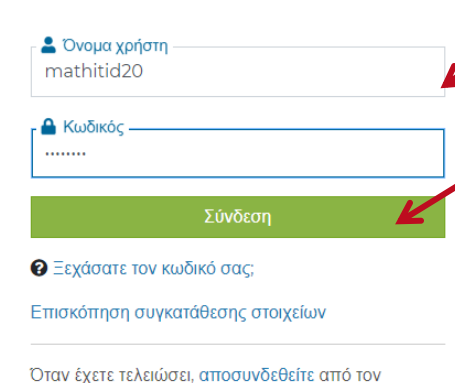

οταν έχετε τελειώσει, αποσυνσεσεπε από τον λογαριασμό σας και εξέλθετε από το πρόγραμμα περιήγησης. **3.** Πληκτρολογείτε το Όνομα Χρήστη και τον Κωδικό σας (για το ΠΣΔ)

### 4. Πατάτε Σύνδεση

|                                                                                           |                                             |                    |         |            |                        |                        |         | <b>ວ.</b> 1 ແ<br>ມູດໍ່Ar | ันv<br>ามต   |
|-------------------------------------------------------------------------------------------|---------------------------------------------|--------------------|---------|------------|------------------------|------------------------|---------|--------------------------|--------------|
| 冊 Xaproquidaso                                                                            |                                             |                    |         |            |                        |                        |         | επιλέ                    | ίμα,<br>ένετ |
| Χαρτοφυλάκιο χρήστη                                                                       |                                             |                    |         |            |                        |                        |         |                          | - 1 - 1      |
|                                                                                           |                                             |                    |         |            |                        | Ibradul OE             | μαθημα  |                          |              |
| Τα μαθήματα μου                                                                           | Το ημερολ                                   | ιόγιό μοι          | a /     |            |                        |                        |         |                          |              |
|                                                                                           |                                             |                    | Mó      | ιστίος 202 |                        |                        | ,       |                          |              |
| Δεν έχετε εγγραφεί σε μαθήματα!                                                           | Κυριακή                                     | Δευτέρα            | Τρίτη   | Τετόρτη    | Πέμπτη Γ               | Ιαρασκευή              | Ιάββατο |                          |              |
|                                                                                           | 1                                           | 2                  | 3       | 4          | 5                      | б                      | 7       |                          |              |
| επολέχει « <b>πασηματα</b> » για να παρακολουσήσετε τα οιασεοιμά ηλεκτρονικά<br>μαθήματα. | 8                                           | 9                  | 10      | 11         | 12                     | 13                     | 14      |                          |              |
|                                                                                           | 15                                          | 16                 | 17      | 18         | 19                     |                        | 21      |                          |              |
|                                                                                           |                                             |                    | .*.*.)  | .9         |                        | . 2.0                  | ~ .     |                          |              |
| οι τεχευταίες μου ανακοινώσεις                                                            | 22                                          | 23                 | 24      | 25         | 26                     | 27                     | 28      |                          |              |
| - Δεν υπάρχουν πρόσφατες ανακοινώσεις -                                                   | 29                                          | 30                 | 31      |            |                        |                        | .4      |                          |              |
| περισσότερα                                                                               |                                             |                    |         |            |                        |                        |         |                          |              |
|                                                                                           | <ul> <li>Προθεσ</li> <li>Γεγονός</li> </ul> | γμία<br>ς μαθήματο |         | :          | Γεγονός αι<br>Προσωπικ | υστήματος<br>ό γεγονός | 2)<br>  |                          |              |
|                                                                                           |                                             |                    |         |            |                        |                        |         |                          |              |
|                                                                                           | Τα τελευτ                                   | αια μου            | μηνυμα  | ιτα        |                        |                        | _       |                          |              |
|                                                                                           | - Δεν υπά                                   | άρχουν π           | ρόσφαι  | τα μηνόι   | ματα-                  |                        |         |                          |              |
|                                                                                           |                                             |                    |         |            |                        | περιο                  | σότερα  |                          |              |
| Σινοπτικό ποροίλ                                                                          |                                             |                    |         |            |                        |                        |         |                          |              |
|                                                                                           |                                             |                    |         |            |                        |                        |         |                          |              |
| Τα σχολεία μου: 5ο ΓΥΜΝΑΞΙΟ ΝΕΑΣ ΣΜΥΡΝΗΣ                                                  | Μαθήματ                                     | τα που πο          | ιρακόλο | ပθώ        |                        |                        | 0       |                          |              |
| Τελευταία επίσκεψη : Πέμπτη, 19 Μαρτίου 2020                                              |                                             |                    |         |            |                        |                        |         |                          |              |
| mathitid20                                                                                |                                             |                    |         |            |                        |                        |         |                          |              |

| θήματα         | Σχ. Μονάδ | δα: ΠΣΔ » Νομός Αττικής - Δ' Αθήνας » Δευτεροβάθμια εκπαίδευση » 5ο ΓΥΜΝΑΣΙΟ ΝΕΑΣ ΣΜΥΡΝΗΣ |                                    |          |
|----------------|-----------|-------------------------------------------------------------------------------------------|------------------------------------|----------|
|                |           |                                                                                           |                                    |          |
|                | Εγγραφή   | Μάθημα (Κωδικός)                                                                          | Εκπαιδευτικός                      | Τύπο     |
| ινές ερωτήσεις |           | Αγγλικά Α τάξης (G725135)                                                                 | Μαίρη Πρίμη                        | <b>e</b> |
|                |           | Συνθηματικό μαθήματος:                                                                    |                                    |          |
| ογές Χρήστη    |           | Αρχαία Ελληνικά (G725136)                                                                 | ΑΓΑΘΟΝΙΚΗ ΤΣΑΒΑΛΑ                  | ₽        |
|                |           | Βιολογία Β' Γυμνασίου (G725130)                                                           | ΔΗΜΗΤΡΙΟΣ ΠΡΙΟΒΟΛΟΣ                | <b>e</b> |
|                |           | ΒΙΟΛΟΓΙΑ Β' ΓΥΜΝΑΣΙΟΥ - 2019 (G738155)                                                    | ΠΗΝΕΛΟΠΗ ΜΑΛΛΙΑΡΑ                  | <b>e</b> |
|                |           | ΓΕΩΓΡΑΦΙΑ Α' ΓΥΜΝΑΣΙΟΥ 2019-20 (G738107)                                                  | ΠΗΝΕΛΟΠΗ ΜΑΛΛΙΑΡΑ                  | <b>e</b> |
|                |           | Δευτεροβάθμια εξίσωση (G725127)                                                           | ΓΕΡΑΣΙΜΟΣ ΑΡΑΒΑΝΤΙΝΟΣ-<br>ΚΑΡΛΑΤΟΣ | 2        |
|                |           | Η Φυσική με Πειράματα - Α΄ Γυμνασίου (G738151)<br>Συνθηματικό μαθήματος:                  | ΠΗΝΕΛΟΠΗ ΜΑΛΛΙΑΡΑ                  | -        |
|                |           | ΙΣΤΟΡΙΑ Γ΄ ΓΥΜΝΑΣΙΟΥ (G726103)                                                            | ΠΑΝΑΓΙΩΤΑ ΛΑΔΗ                     | <b>P</b> |
|                |           | ΝΕΟΕΛΛΗΝΙΚΗ ΓΛΩΣΣΑ Α΄ ΓΥΜΝΑΣΙΟΥ- ΕΦΑΡΜΟΓΕΣ ΣΤΑ ΕΠΙΘΕΤΑ ΚΑΙ ΣΤΑ ΟΥΣΙΑΣΤΙΚΑ (G725134)       | ΕΙΡΗΝΗ ΖΩΓΡΑΦΟΥ                    | <b>e</b> |
|                |           | ΝΕΟΕΛΛΗΝΙΚΗ ΓΛΩΣΣΑ Α΄ ΓΥΜΝΑΣΙΟΥ// ΔΙΑΤΡΟΦΗ: ΚΕΙΜΕΝΟ ΚΑΙ ΑΣΚΗΣΕΙΣ (G725137)                | ΕΙΡΗΝΗ ΖΩΓΡΑΦΟΥ                    | <b>e</b> |
|                |           | Πληροφορική Β' (G725126)                                                                  | ΒΙΟΛΕΤΤΑ-ΠΑΡΑΣΚΕΥΗ<br>ΣΚΟΥΡΛΕΤΟΥ   | <b>-</b> |
|                |           | Πληροφορική Γ' (G725117)                                                                  | ΒΙΟΛΕΤΤΑ-ΠΑΡΑΣΚΕΥΗ<br>ΣΚΟΥΡΛΕΤΟΥ   | ₽        |
|                |           | ΠΛΗΡΟΦΟΡΙΚΗ Γ' ΓΥΜΝΑΣΙΟΥ (Μ) (G738160)                                                    | ΠΗΝΕΛΟΠΗ ΜΑΛΛΙΑΡΑ                  | <b>e</b> |
|                |           | Φυσική Β' Γυμνασίου (G725128)                                                             | ΔΗΜΗΤΡΙΟΣ ΠΡΙΟΒΟΛΟΣ                | 2        |
|                |           | Φυσική Γ' Γυμνασίου (G725131)                                                             | ΔΗΜΗΤΡΙΟΣ ΠΡΙΟΒΟΛΟΣ                | -        |
|                |           | Χημεία Β' Γυμνασίου (G725129)                                                             | ΔΗΜΗΤΡΙΟΣ ΠΡΙΟΒΟΛΟΣ                | 2        |
|                |           | Χημεία Γ' Γυμνασίου (G725132)                                                             | ΔΗΜΗΤΡΙΟΣ ΠΡΙΟΒΟΛΟΣ                |          |

6. Εμφανίζεται μια λίστα με όλα τα διαθέσιμα μαθήματα του σχολείου μας.

| xetikā          | Εγγραφή | Μάθημα (Κωδικός)                                                                    | Εκπαιδευτικός                      | Τύπο |
|-----------------|---------|-------------------------------------------------------------------------------------|------------------------------------|------|
| υχνές ερωτήσεις |         | Αγγλικά Α τάξης (G725135)<br>Συνθηματικό μαθήματος:                                 | Μαίρη Πρίμη                        | 2    |
| nikotsusta      |         | Αρχαία Ελληνικά (G725136)                                                           | ΑΓΑΘΟΝΙΚΗ ΤΣΑΒΑΛΑ                  | -    |
| ιλογές Χρήστη   | 0       | Βιολογία Β' Γυμνασίου (G725130)                                                     | ΔΗΜΗΤΡΙΟΣ ΠΡΙΟΒΟΛΟΣ                | -    |
|                 | 0       | ΓΕΩΓΡΑΦΙΑ Α' ΓΥΜΝΑΣΙΟΥ 2019-20 (G738107)                                            | ΠΗΝΕΛΟΠΗ ΜΑΛΛΙΑΡΑ                  | -    |
|                 |         | Δευτεροβάθμια εξίσωση (G725127)                                                     | ΓΕΡΑΣΙΜΟΣ ΑΡΑΒΑΝΤΙΝΟΣ-<br>ΚΑΡΛΑΤΟΣ | 2    |
|                 |         | Η Φυσική με Πειράματα - Α΄ Γυμνασίου (G738151)<br>Συνθηματικό μαθήματος             | ΠΗΝΕΛΟΠΗ ΜΑΛΛΙΑΡΑ                  | •    |
|                 |         | ΙΣΤΟΡΙΑ Γ΄ ΓΥΜΝΑΣΙΟΥ (G726103) 🕜                                                    | ΠΑΝΑΓΙΩΤΑ ΛΑΔΗ                     | -    |
|                 | 2       | ΚΟΙΝΩΝΙΚΗ & ΠΟΛΙΤΙΚΗ ΑΓΩΓΗ (G725138) 🞺                                              | ΑΙΚΑΤΕΡΙΝΗ ΚΑΡΤΣΩΝΑΚΗ              | -    |
|                 | ×       | ΝΕΟΕΛΛΗΝΙΚΗ ΓΛΩΣΣΑ Α΄ ΓΥΜΝΑΣΙΟΥ- ΕΦΑΡΜΟΓΕΣ ΣΤΑ ΕΠΙΘΕΤΑ ΚΑΙ ΣΤΑ ΟΥΣΙΑΣΤΙΚΑ (G725134) | ΕΙΡΗΝΗ ΖΩΓΡΑΦΟΥ                    | 2    |
|                 |         | ΝΕΟΕΛΛΗΝΙΚΗ ΓΛΩΣΣΑ Α΄ ΓΥΜΝΑΣΙΟΥ// ΔΙΑΤΡΟΦΗ: ΚΕΙΜΕΝΟ ΚΑΙ ΑΣΚΗΣΕΙΣ (G725137) 🥜        | ΕΙΡΗΝΗ ΖΩΓΡΑΦΟΥ                    | -    |
|                 | 2       | OKIAKH OIKONOMIA (G719138) 🛷                                                        | ΑΙΚΑΤΕΡΙΝΗ ΚΑΡΤΣΩΝΑΚΗ              | -    |
|                 |         | OIKIAKI OIKONOMIA (G719137)                                                         | ΑΙΚΑΤΕΡΙΝΗ ΚΑΡΤΣΩΝΑΚΗ              | -    |
| -               | 0       | Πληροφορωγος (G725126)                                                              | ΒΙΟΛΕΤΤΑ-ΠΑΡΑΣΚΕΥΗ<br>ΣΚΟΥΡΛΕΤΟΥ   | •    |
|                 |         | Πληροφορική Γ' (G72-17)                                                             | ΒΙΟΛΕΤΤΑ-ΠΑΡΑΣΚΕΥΗ<br>ΣΚΟΥΡΛΕΤΟΥ   | 2    |
|                 | 8       | ΠΛΗΡΟΦΟΡΙΚΗ Γ' ΓΥΜΝΑΣΙΟΥ () (G738160)                                               | ΠΗΝΕΛΟΠΗ ΜΑΛΛΙΑΡΑ                  | -    |
|                 |         | Φυσική Β' Γυμνασίου (G725128)                                                       | ΔΗΜΗΤΡΙΟΣ ΠΡΙΟΒΟΛΟΣ                | 2    |
|                 | 8       | Φυσική Γ' Γυμνασίου (G725131)                                                       | ΔΗΜΗΤΡΙΟΣ ΠΡΙΟΒΟΛΟΣ                | -    |
|                 | 8       | Χημεία Β' Γυμνασίου (G725129)                                                       | ΔΗΜΗΤΡΙΟΣ ΠΡΙΟΒΟΛΟΣ                | 2    |
|                 |         | Χημεία Γ΄ Γυμνασίου (G725132)                                                       | ΔΗΜΗΤΡΙΟΣ ΠΡΙΟΒΟΛΟΣ                | -    |

**7.** Τσεκάρετε **το τετραγωνάκι** που βρίσκετε αριστερά από το Μάθημα που θέλετε να κάνετε εγγραφή.

|                 | ,                                                                       |                                              |                    |                                             |                 |          | *          | 8 m                     | nathitid2             | 0 7            |                                          |
|-----------------|-------------------------------------------------------------------------|----------------------------------------------|--------------------|---------------------------------------------|-----------------|----------|------------|-------------------------|-----------------------|----------------|------------------------------------------|
|                 | 🖶 Χαρτοφυλάκιο                                                          |                                              |                    |                                             |                 |          |            |                         |                       |                |                                          |
| ι•τάξη          | Χαρτοφυλάκιο χρή                                                        | στη                                          |                    |                                             |                 |          |            | 🗸 Еүү                   | γραφή σε              | μάθημα         | <b>9.</b> Πατώντας πάνω                  |
| σικές Επιλογές  | Τα μαθήματα μου                                                         |                                              |                    | Το ημερολ                                   | όγιό μο         | U        |            |                         |                       |                | Μάθημα, μπαίνετε α<br>μάθρμα που επιλέξα |
| θήματα          | Όλα τα μαθήματα                                                         |                                              | Αναζήτηση Q        |                                             |                 | Μάρ      | ρτιος 2021 | 0                       |                       | •              | μασημά που επιλέξε                       |
|                 | ΙΣΤΟΡΙΑ Γ΄ ΓΥΜΝΑΣΙΟ                                                     | <b>DY</b> (G726103)                          | 0                  | Κυριακή                                     | Δευτέρα<br>2    | Toise    | -staptij   | Πέμπτη Π                | Ιαρασκευή Ι           | Σάββατο        |                                          |
|                 | ΠΑΝΑΓΙΩΤΑ ΛΑΔΗ<br>ΚΟΙΝΩΝΙΚΗ & ΠΟΛΙΤ                                     | <b>ΙΚΗ ΑΓΩΓΗ</b> (G725138)                   | •                  |                                             | 2               | 10       | 11         | 12                      | 12                    | 14             |                                          |
|                 |                                                                         | δΑ Α΄ ΓΥΜΝΑΣΙΟΥ- ΕΦΑΡΜΟΓ                     | ές στα επιφέτα και | 0                                           | 3               | 10       | 10         | 12                      | 15                    |                |                                          |
| ογες χρηστη<br> | <b>ΣΤΑ Ο</b> (G725134)<br>ΕΙΡΗΝΗ ΖΩΓΡΑΦΟΥ                               |                                              |                    | 15                                          | 16              | 17       | 18         | 19                      | 20                    | 21             |                                          |
|                 | ΝΕΟΕΛΛΗΝΙΚΗ ΓΛΩΣ<br>ΑΣΚΗΣΕΙΣ (G725137)<br>ΕΙΡΗΝΗ ΖΩΓΡΑΦΟΥ               | ΣΑ Α΄ ΓΥΜΝΑΣΙΟΥ// ΔΙΑΤΡΟΦ                    | H: KEIMENO KAI     | 22                                          | 23<br>30        | 24<br>31 | 25         | 26<br>2                 | 3                     | <b>28</b><br>4 |                                          |
|                 | ΟΙΚΙΑΚΗ ΟΙΚΟΝΟΜΙΑ<br>ΑΙΚΑΤΕΡΙΝΗ ΚΑΡΤΣΩΝΑΚΗ                              | (G719138)                                    | •                  |                                             |                 |          |            |                         |                       |                |                                          |
|                 | Εμφανίζονται 1 έως 5 αι                                                 | τό 7 συνολικά αποτελέσματα                   | < 1 2 >            | <ul> <li>Προθεσ</li> <li>Γεγονός</li> </ul> | μια<br>μαθήματο | ς        | •          | Γεγονος συ<br>Προσωπικά | στηματος<br>ό γεγονός |                |                                          |
|                 |                                                                         |                                              |                    | Τα τελευτ                                   | αία μου         | μηνύμα   | τα         |                         |                       |                |                                          |
|                 |                                                                         | σινωσεις                                     |                    | - Δεν υπα                                   | ιρχουν π        | ιρόσφατ  | α μηνύμ    | ιατα-                   |                       |                |                                          |
|                 | Προετοιμασια εναρξης<br>Φυσική Β' Γυμνασίου<br>Τετάρτη, 18 Μαρτίου 2020 |                                              |                    |                                             |                 |          |            |                         | περισο                | σότερα         |                                          |
|                 |                                                                         |                                              | περισσότερα.       |                                             |                 |          |            |                         |                       |                |                                          |
|                 | Συνοπτικό προφίλ                                                        |                                              |                    |                                             |                 |          |            |                         |                       |                |                                          |
|                 |                                                                         | ΔΟΚΙΜΗ ΜΑΘΗΤΗΣ<br>Τα σχολεία μου: 5ο ΓΥΜΝΑΣΙ | Ο ΝΕΑΣ ΣΜΥΡΝΗΣ     | Μαθήματ                                     | α που πα        | ιρακολοι | பில்       |                         |                       | 0              |                                          |
|                 |                                                                         | Τελευταία επίσκεψη : Πέμπτι                  | 19 Μαρτίου 2020    |                                             |                 |          |            |                         |                       |                |                                          |

**8.** Αφού κάνετε μια φορά και μόνο στο ξεκίνημα εγγραφή στα μαθήματα, πατώντας στην επιλογή «Χαρτοφυλάκιο», βλέπετε τα Μαθήματα που είστε γραμμένοι.

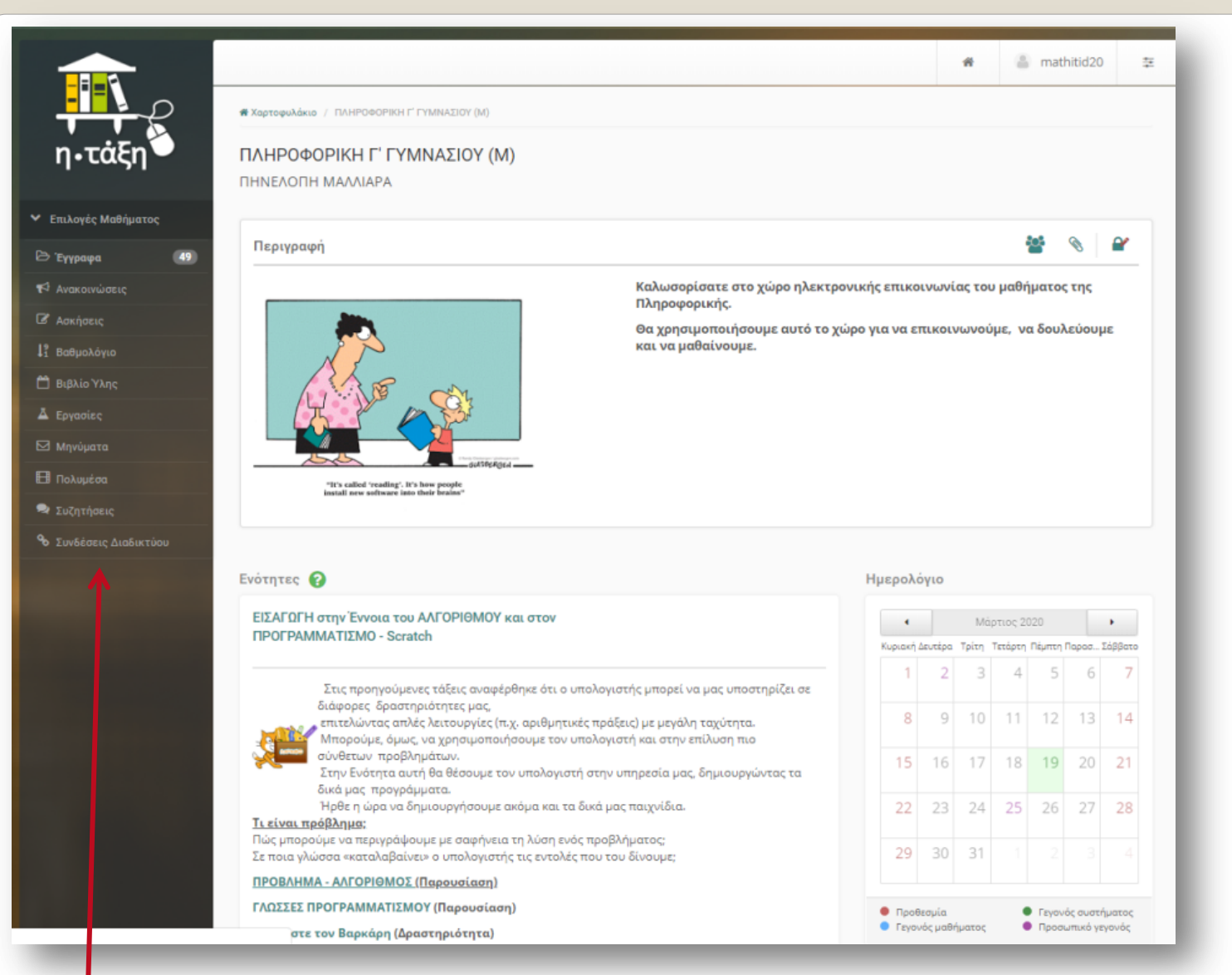

10. Βλέπετε την Αρχική Σελίδα ενός Μαθήματος. Μπορείτε από το Μενού αριστερά (μαύρη λωρίδα) να επιλέξετε τι θέλετε να δείτε. Πχ. Έγγραφα, Ανακοινώσεις, Εργασίες κλπ.

| ΔΑΘΗΝΑΣ 🧿 ΙΣΤΟΤΟΠΟΣ ΣΧΟ/ | Ο ΔΙΕΥΘΥΝΣΗ ΔΕΥΤΕ ΕΥ                    | " IOAS - Εκπαιδευτικ 📗 Ψηφιακό Μουσείο 🔥 Αι | ναπληρωτές Ι | εχη 🧿 Πχ  | Δ -Διαχείριση Μ  |    |
|--------------------------|-----------------------------------------|---------------------------------------------|--------------|-----------|------------------|----|
|                          |                                         |                                             |              |           | 🕷 – 👗 mathitid20 |    |
| <u> </u>                 | λάκιο / Φυσική Β' Γυμνασίου / Έγγρ      | apa                                         |              |           |                  |    |
| •τάξη 🔍 👳                | ή Β' Γυμνασίου                          |                                             |              |           |                  |    |
| Έγγ                      | α                                       |                                             |              |           |                  |    |
| λογές Μαθήματος          |                                         |                                             |              |           |                  |    |
| γραφα 🕜                  | κατάλογος 📥                             |                                             |              |           |                  |    |
| ακοινώσεις               | Όνομα 🗢                                 |                                             |              | Μέγεθος   | Ημερομηνία       | 00 |
| κήσεις                   | Δυνάμεις 🞯                              |                                             | Não          | 235.04 KB | 17-03-2020       | ±  |
| 3λίο Ύλης                | Έργο-ενέργεια-θερμότητα 🖸               | 2                                           | Néo          | 119.35 KB | 17-03-2020       | ±  |
| υβεντούλα                | Κινήσεις-ταχύτητα 📾                     |                                             | Néo          | 256.43 KB | 17-03-2020       | *  |
| σταμύνι                  | Μονάδες μέτρησης 🞯                      |                                             | Não          | 200.84 KB | 17-03-2020       | *  |
| Alexandre Alexandre      | Πίεση-άνωση-αρχή του Αρχι               | ωήδη 📾 🗾                                    | Néo          | 133.46 KB | 17-03-2020       | *  |
| VOEDERG ALDORCEDOD       | 1 1 1 1 1 1 1 1 1 1 1 1 1 1 1 1 1 1 1 1 |                                             |              |           |                  |    |

Βλέπετε τη Σελίδα με τα Έγγραφα ενός Μαθήματος.
 Μπορείτε να επιλέξετε ποιο θέλετε να δείτε, πατώντας πάνω του.

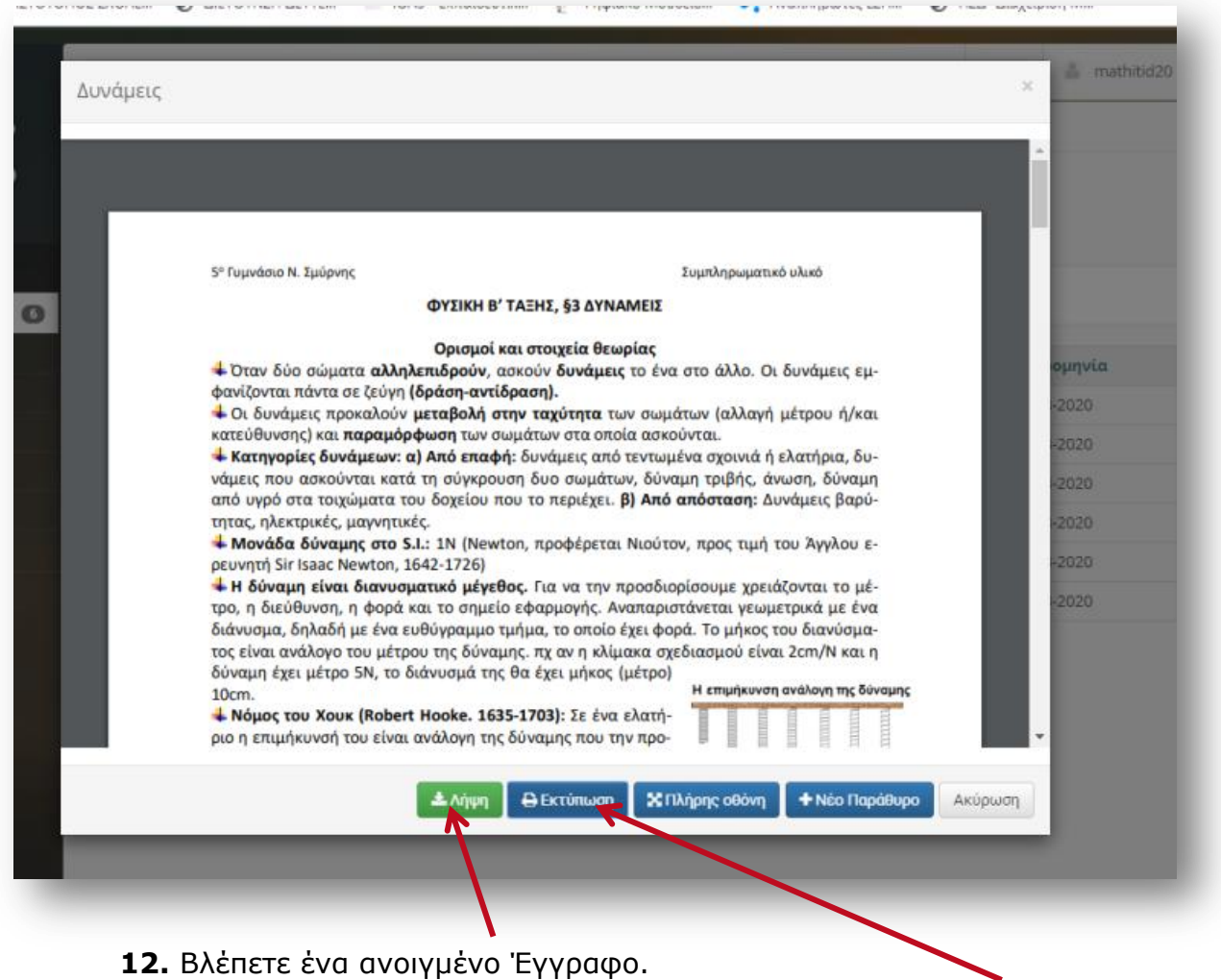

Μπορείτε να το κατεβάσετε στον υπολογιστή σας ή και να το εκτυπώσετε.

|                                                                       |                                                                                                    | *                                                                                             | a mathitid20 | 3      |
|-----------------------------------------------------------------------|----------------------------------------------------------------------------------------------------|-----------------------------------------------------------------------------------------------|--------------|--------|
|                                                                       | # Χαρτοφυλάκιο / ΠΛΗΡΟΦΟΡΙΚΗ Γ΄ ΓΥΜΝΑΣΙΟΥ (M) / Ασκήσεις                                                                                                    |                                                                                               |              |        |
| η•τάξη                                                                | ΠΛΗΡΟΦΟΡΙΚΗ Γ' ΓΥΜΝΑΣΙΟΥ (Μ)<br>Ασκήσεις                                                                                                    |                                                                                               |              | 8      |
| Επιλογές Μαθήματος                                                    | Εμφάνισε 10 🔹 που διαθέτουν συνολικά                                                                                                    |                                                                                               | Αναζήτηση    | Q      |
| Э Еүүрафа (49)                                                        | Όνομα Άσκησης                                                                                                    | Στοιχεία άσκησης                                                                              | , Αποτελέσ   | ματα 🔅 |
| 9 Ανακοινώσεις<br>8 Ασκήσεις                                          | Δίκτυα Υπολογιστών (quiz-M)                                                                                                    | Έναρξη: 21-11-2018 10:23<br>Διάρκεια: 10 λεπτά<br>Προσπάθειες: 0/1                            | -            |        |
| <ul> <li>Βαθμολόγιο</li> <li>Βιβλίο Ύλης</li> <li>Εργασίες</li> </ul> | Παγκόσμιος ιστός (quiz)                                                                                                    | Έναρξη: 18-11-2018 22:01<br>Διάρκεια: 10 λεπτά<br>Προσπάθειες: 0/1<br>Προσωρινή αποθήκευση: Ν | -            |        |
| 3 Μηνύματα<br>]] Πολυμέσα                                             | Fake News Quiz<br>Ένας νέος όρος έχει μπει για τα καλά τα τελευταία χρόνια στη ζωή μας, και μάλιστα, όσο προχωρά η<br>διείσδυση της τεχνολογίας στη διακίνηση των πληροφοριών, ο διάλογος γύρω από αυτόν γίνεται όλο και<br>πιο έντονος. | Έναρξη: 16-04-2019 19:51<br>Προσωρινή αποθήκευση: Ν                                           | a            |        |
| / Συζητήσεις                                                          | Εσείς γνωρίζετε λοιπόν τι είναι τα fake news που μας κατακλύζουν επικίνδυνα;                                                                                                    |                                                                                               |              |        |
| Συνδέσεις Διαδικτύου                                                  | Απαντήστε στις ερωτήσεις και ελέγξτε τις γνώσεις σας!                                                                                                    |                                                                                               |              |        |
|                                                                       | Διαδίκτυο (quiz)                                                                                                    | Έναρξη: 11-11-2018 08:20<br>Διάρκεια: 10 λεπτά<br>Προσπάθειες: 0/1<br>Προσωρινή αποθήκευση: Ν | -<br>a.      |        |
|                                                                       | Εμφανίζονται 1 έως 4 ανό 4 συνολικά αποτελέσματα                                                                                                    |                                                                                               | « ( 1 )      | 39     |
|                                                                       | Open eClass © 2003-2020 — <b>ဝ၉၀၊ Χρήσης</b>                                                                                                    |                                                                                               |              |        |

13. Βλέπετε το περιβάλλον των ΑΣΚΗΣΕΩΝ.
 Μπορείτε να το πατήσετε πάνω στην Άσκηση που θέλετε για να την επιλέξετε.

|                                                     |                                                             |                                     | 希 🚢 mat        | hitid20 |
|-----------------------------------------------------|-------------------------------------------------------------|-------------------------------------|----------------|---------|
| <u>- I P</u>                                        | 🕷 Χαρτοφυλάκιο / ΠΛΗΡΟΦΟΡΙΚΗ Γ΄ ΓΥΜΝΑΣΙΟΥ (Μ) / Εργασίες    |                                     |                |         |
| η•τάξη 🍎                                            | ΠΛΗΡΟΦΟΡΙΚΗ Γ' ΓΥΜΝΑΣΙΟΥ (Μ)<br>Εργασίες                    |                                     |                | •       |
| ' Επιλογές Μαθήματος                                | Τίτλος                                                      | Προθεσμία υποβολής                  | Έχει αποσταλεί | Βαθμό   |
| Έγγραφα 49 Κ <sup>4</sup> Ανακοινώσεις              | Scratch 2.0 - PING PONG ΕΠΕΚΤΑΣΗ                            | 26-05-2019 10:40:00<br>(έχει λήξει) | D              |         |
| 🕜 Ασκήσεις                                          | Scratch 2.0 - APIOMOMHXANH                                  | 26-05-2019 10:40:00<br>(έχει λήξει) |                |         |
| <ul> <li>Βαθμολόγιο</li> <li>Βιβλίο Ύλης</li> </ul> | Scratch 2.0: ΛΑΒΥΡΙΝΘΟΣ ΕΠΕΚΤΑΣΗ                            | 26-05-2019 10:40:00<br>(έχει λήξει) |                |         |
| Δ Εργασίες                                          | SCRATCH 2.0: ΠΑΙΧΝΙΔΙ ΕΡΩΤΗΣΕΩΝ ΣΤΟ Scratch - ΔΟΜΗ ΕΠΙΛΟΓΗΣ | 26-05-2019 10:40:00<br>(έχει λήξει) |                |         |
| ⊠ Μηνύματα<br>⊟ Πολυμέσα                            | SCRATCH 2.0: ΠΑΙΧΝΙΔΙ ΕΡΩΤΗΣΕΩΝ ΣΤΟ Scratch - ΜΕΤΑΒΛΗΤΕΣ    | 26-05-2019 10:40:00<br>(έχει λήξει) |                |         |
| 🗣 Συζητήσεις                                        | ΕΡΓΑΣΙΑ 6η: ΡΙΝG ΡΟΝG ΕΠΕΚΤΑΣΗ                              | Χωρίς Προθεσμία                     |                |         |
| 🗞 Συνδέσεις Διαδικτύου                              | ΕΡΓΑΣΙΑ 1: SCRATCH: ΤΟ ΚΟΡΙΤΣΙ ΠΟΥ ΧΟΡΕΥΕΙ                  | Χωρίς Προθεσμία                     |                |         |
|                                                     | ΕΡΓΑΣΙΑ 2η SCRATCH: ΕΝΑ ΠΑΙΧΝΙΔΙ Ping-Pong                  | Χωρίς Προθεσμία                     |                |         |
|                                                     | ΕΡΓΑΣΙΑ 3η SCRATCH: ΣΚΑΚΙΕΡΑ                                | Χωρίς Προθεσμία                     |                |         |
|                                                     | ΕΡΓΑΣΙΑ 4η SCRATCH: ΛΑΒΥΡΙΝΘΟΣ                              | Χωρίς Προθεσμία                     |                |         |
|                                                     | EPΓΑΣΙΑ 5η SCRATCH: CATCH GAME                              | Χωρίς Προθεσμία                     |                |         |

14. Βλέπετε το περιβάλλον των ΕΡΓΑΣΙΩΝ.
 Μπορείτε να το πατήσετε πάνω στην Εργασία που θέλετε, για να την επιλέξετε.

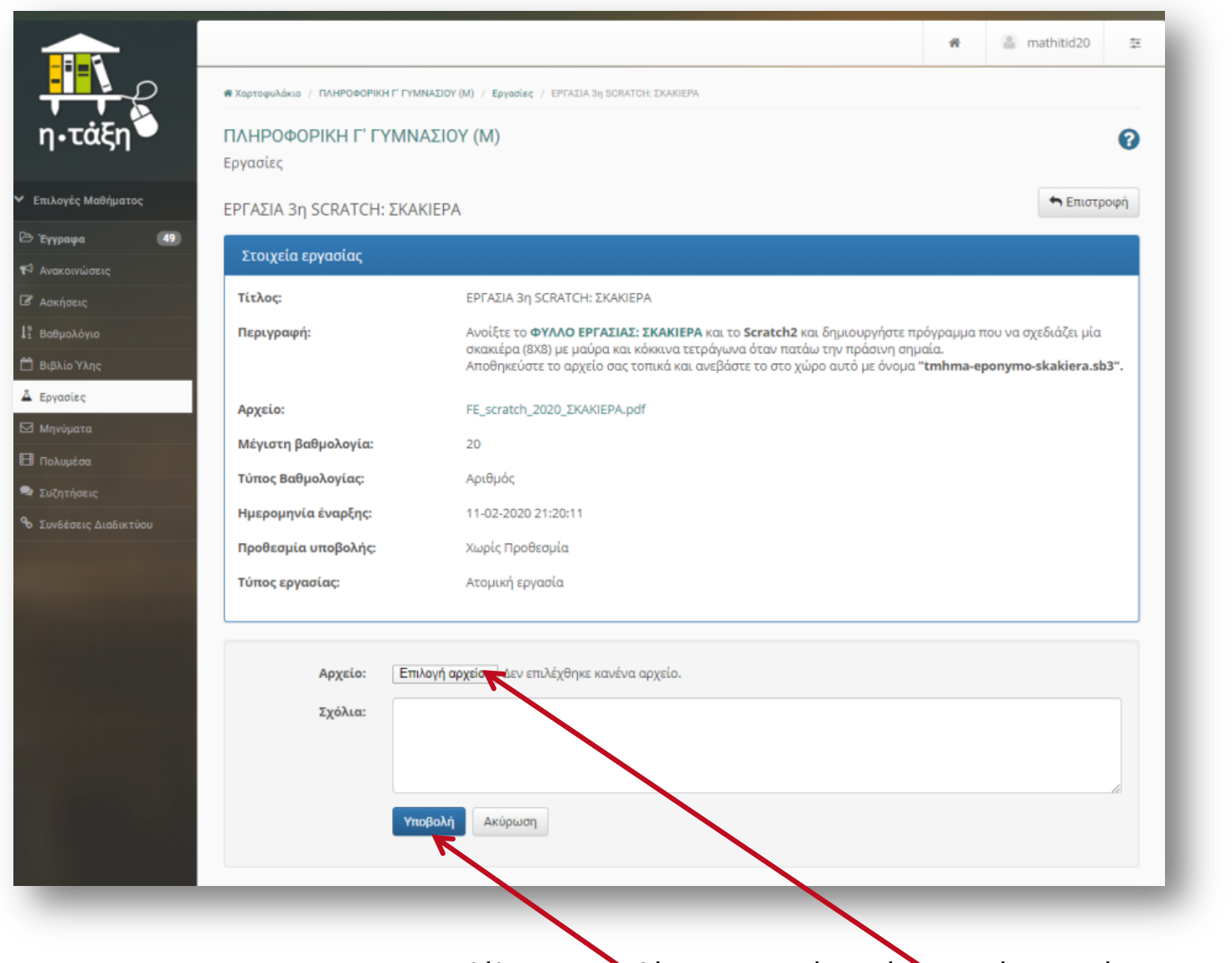

**15.** Σε μια ΕΡΓΑΣΙΑ, αν θέλετε να ανοβάσετε την απάντησή σας με ένα αρχείο πχ. Word, PowerPoint κλπ., πατήσετε παγώ στην «Επιλογή Αρχείου» και αφού το αρχείο σας φορτωθεί, πατήστε ΥΠΟΒΟΛΗ.

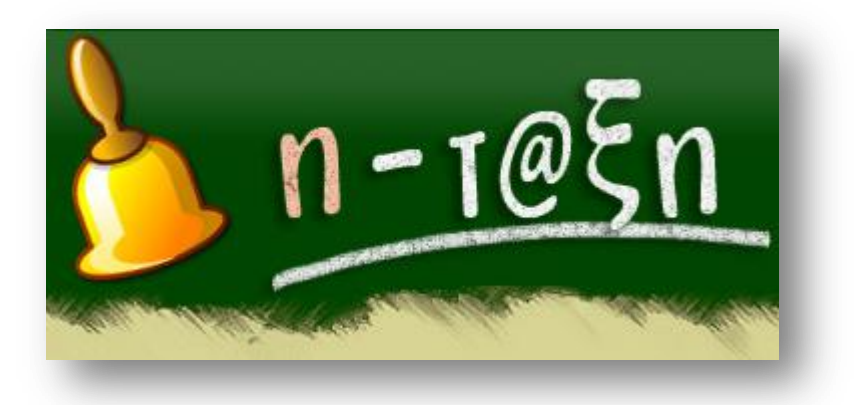

# Καλή Επιτυχία!

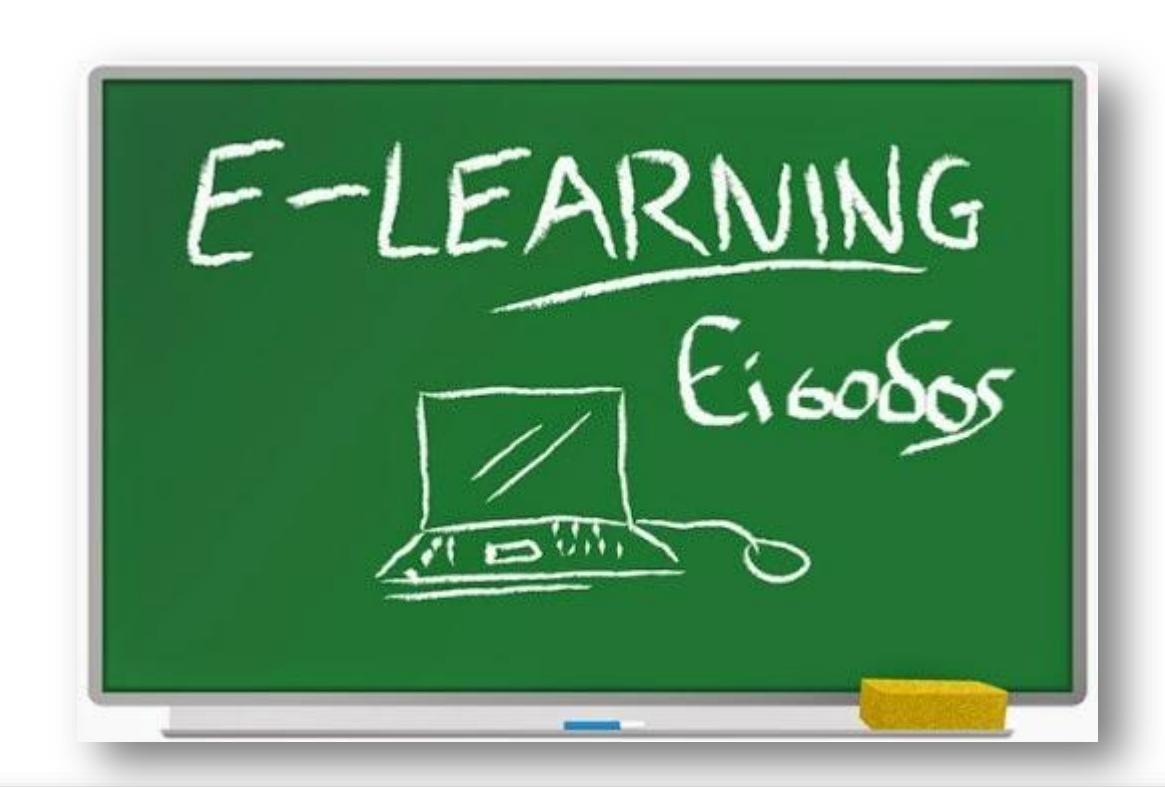